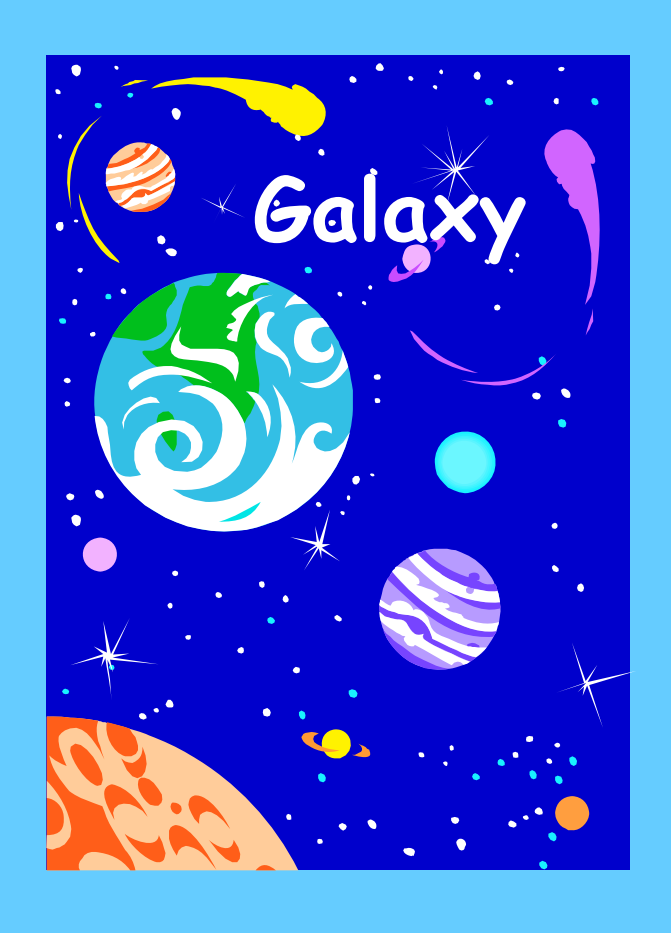

# Wild Card Searches in Galaxy

This document contains step-by-step instructions to complete wild card searches in the Galaxy system. This page intentionally blank.

# Wild Card Searches

# **Table of Contents**

| INTRODUCTION                                                                                                    |                          |
|----------------------------------------------------------------------------------------------------|--------------------------|
| WILD CARD CHARACTERS                                                                                                    | 4                        |
| SUPPORT PLAN                                                                                                    | 4                        |
| Forward Slash ( / ) Examples                                                                                                    | 5                        |
| Using the forward slash in account string searches<br>Using the forward slash in employee name searches<br>Asterisk (*) Examples                                                                                          | 5<br>6<br>7              |
| Using the asterisk in employee name searches<br>Using the asterisk in account string searches<br>Using the asterisk in vendor name searches<br>Using the asterisk in transaction ID searches<br>Four X's (XXXX) Examples* | 7<br>8<br>9<br>.10<br>11 |
| Using XXXX on the View Financial Summary by Fund and Resource screen<br>Using XXXX on the View General Ledger Summary screen<br>Blank ( ) Examples                                                                        | . 11<br>. 12<br>13       |
| Using a blank search in account string searches                                                                                                    | .13                      |

### Introduction

For many of the search fields found in **Galaxy**, Wild Card Characters are available. This document is designed to help the **Galaxy** end user with short cuts in search criteria. In this document you will find screen examples using the wild card criteria available.

This document only provides a few examples of utilizing the wildcard characters. There are endless possibilities for time saving searches.

# Wild Card Characters

The **forward slash** (/) may be used in place of any character and is positional. This character is available to use in place of numeric and alpha characters.

The **asterisk** (\*) may be used for any character. This character is available to use in place of numeric and alpha characters.

XXXX is used to combine all characters and can only be used on two screens, View Financial Summary by Fund and Resource\* and View General Ledger Summary.

**Blank** search criteria will return all applicable data. Blank search criteria is available in all areas.

# **Support Plan**

System Support is available Monday through Friday for **Galaxy** support. Please call (909) 826-6492 or email tgarcia@rcoe.k12.ca.us or lcorning@rcoe.k12.ca.us

\*View Financial Summary by Fund and Resource has a school code field that only allows 3 characters. In this scenario, you would type only XXX, instead of XXXX to combine the school codes for one total.

#### Forward Slash (/) Examples

The forward slash ( / ) can be used in place of both numeric and alpha characters. But since this wild card character is positional, all positions in that particular search field must have a numeric, alpha, or forward slash value. For instance, if you are looking for all object codes with a third digit of 4, you would need to type //4/. Notice that all the positions are filled with a value.

Listed below are only a few of the screens where the forward slash ( / ) can be used:

View Detail Account View Financial Summary View Transactions Entered All View SACS Components screens All Employee Name searches View Budget

#### Using the forward slash in account string searches

If you are looking for all object codes with the third digit of 4 (i.e. 4340, 5641, 8043 etc.), in the object code box you can type //4/.

| Type // <b>4</b> /<br>Then click the pop-up<br>arrow.                           | Object<br>//4/                                                                                                    |
|---------------------------------------------------------------------------------|----------------------------------------------------------------------------------------------------|
| The pop-up box will<br>display the results<br>that meet the search<br>criteria. | Object         Object Description           1140         TEACHERS' SALARIES - STIPENDS           1240         CERTIFICATED PUPIL SUPPORT SALARIES - STIF           1340         CERTIFICATED SUPERVISORS' AND ADMINISTR,           1940         OTHER CERTIFICATED SALARIES - STIPENDS           2140         INSTRUCTIONAL AIDES' SALARIES - STIPENDS           2240         CLASSIFIED SUPPROT SALARIES - STIPENDS           2340         CLASSIFIED SUPERVISORS' AND ADMINISTRAT(           2440         CLERICAL, TECHNICI, AND OFFICE SALARIES - STIPENDS           2340         OTHER CLASSIFIED SALARIES - STIPENDS           2340         OTHER CLASSIFIED SALARIES - STIPENDS           2340         MEDICAL SUPPLIES           2440         MEDICAL SUPPLIES           5440         PUPLI INSURANCE           5540         WASTE DISPOSAL           5541         SEWER           5640         MAINTENANCE CONTRACTS |

6/19/2006

#### Using the forward slash in employee name searches

If you are looking for all employees with the last name of SMURF, but are unsure how it is spelled, you can use the forward slash in place of the characters you are unsure of. (i.e. Smurf, Smerf, Smirf etc.)

| Type <b>SM//F</b>                                                                                 | Last                                                                 | Name:                     | SM//F                                                                                                    |  |
|---------------------------------------------------------------------------------------------------|----------------------------------------------------------------------|---------------------------|----------------------------------------------------------------------------------------------------|--|
| The pop-up box will<br>display the results<br>with all names that<br>meet the search<br>criteria. | Employee<br>Number<br>082173<br>123066<br>131427<br>155372<br>162848 | Social Security<br>Number | Employee Name<br>SMURF, VANITY P<br>SMURF, SMURFETTE L<br>SMURF, BRAINY E<br>SMURF, PAPA<br>SMURF, HANDY ALLAN |  |

#### Asterisk (\*) Examples

The asterisk (\*) wild card character is used to fill in the blanks. For instance, you know the last name is Williams, but you are unsure of the spelling and if he is a JR., Sr., or III. The asterisk is used in place of unknown characters.

Some screen examples are:

View Detail Account View Financial Summary View Transactions Entered All View SACS Components screens All Employee Name searches View Budget And many more

#### Using the asterisk in employee name searches

If you are looking for all employees with the last name of SMURF, but are unsure of the spelling and/or if he is a JR., Sr., or III, you can use the asterisk wildcard character.

| Type <b>SMU</b> *                                                                                 | Last Nan                                                      | ne: SMURF*                                   |                                                                               |  |
|---------------------------------------------------------------------------------------------------|---------------------------------------------------------------|----------------------------------------------|-------------------------------------------------------------------------------|--|
| The pop-up box will<br>display the results<br>with all names that<br>meet the search<br>criteria. | Select En<br>Employee<br>Number<br>082173<br>123066<br>131427 | n <b>ployee</b><br>Social Security<br>Number | Employee Name<br>SMURF, BRAINY E<br>SMURF JR, BRAINY E<br>SMURF III, BRAINY E |  |

#### Using the asterisk in account string searches

If you are looking for all object codes that begin with 11 (i.e.  $\underline{11}10$ ,  $\underline{11}20$ ,  $\underline{11}30$  etc.), in the object code box you can type  $11^*$ .

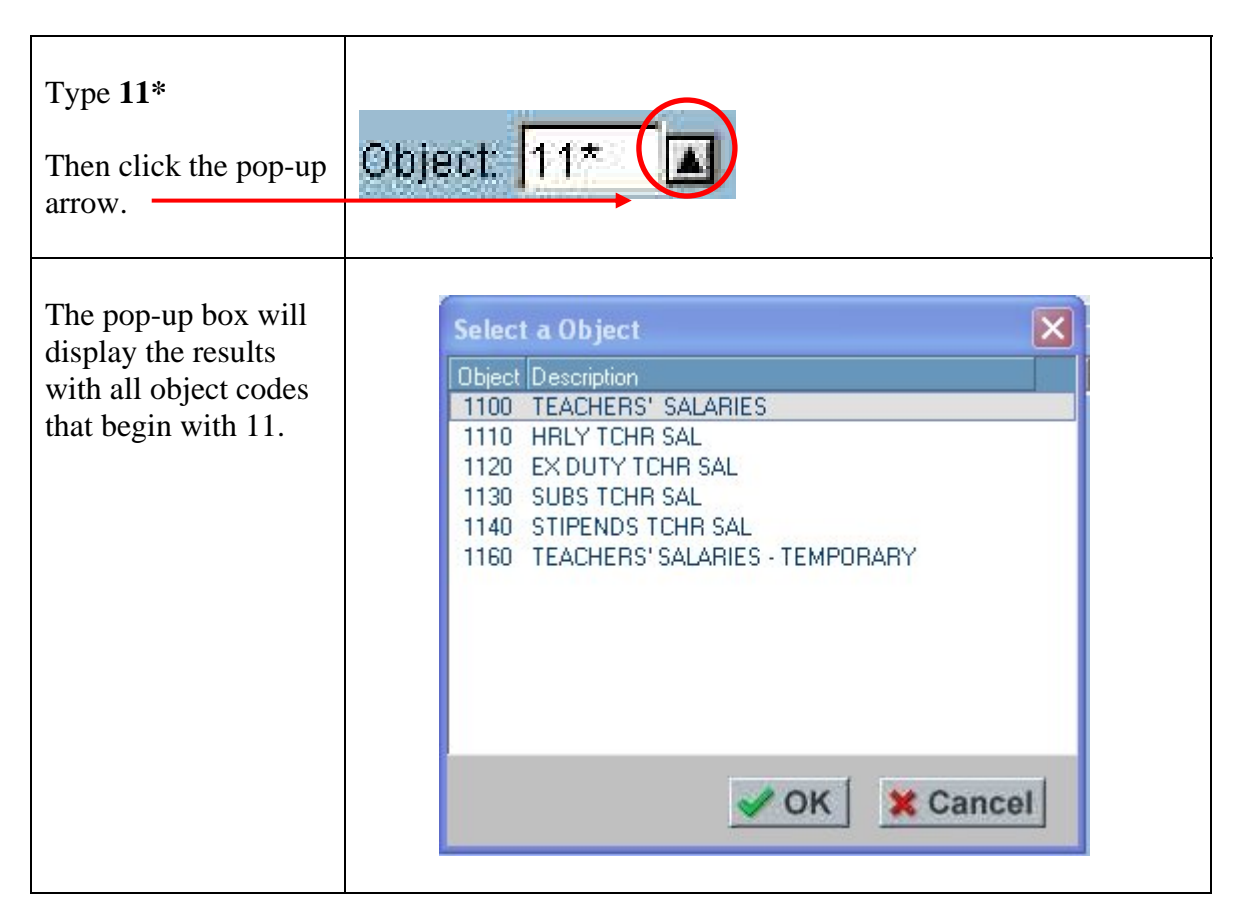

#### Using the asterisk in vendor name searches

If you are looking for AT&T, but are unsure how the vendor name was entered, you can use the asterisk in place of the characters you are unsure of. (i.e. AT&T or AT&T Wireless etc.)

**NOTE**: The *Vendor Number* field does not allow the forward slash or the asterisk characters.

| Туре <b>АТ&amp;Т</b> *                 | Vendo      | or Name: AT&T*                                                                                                    |                                          |
|----------------------------------------|------------|----------------------------------------------------------------------------------------------------|------------------------------------------|
| The pop-up box will display all vendor | Select a ¥ | endor                                                                                                    | ×                                        |
| names that meet the                    | Vendor     |                                                                                                    |                                          |
| search criteria                        | Number     | Vendor Name<br>ATXT/W/RELESS/SERV/ICES                                                                                                 | Payee<br>AT&T WIRELESS SERVICES          |
| search criteria.                       |            | AT&T<br>AT&T<br>AT&T INFORMATION SYSTEMS<br>AT&T ACESSORY PROGRAM<br>AT&T WIRELESS<br>AT&T WIRELESS SERVICES<br>AT&T WIRELESS SERVICES | AT&T<br>AT&T<br>AT&T INFORMATION SYSTEMS |
|                                        |            |                                                                                                    | VOK X Cancel                             |
|                                        |            |                                                                                                    |                                          |

#### Using the asterisk in transaction ID searches

You can use the asterisk to save time. For instance, the Transaction ID in the financial system is quite lengthy. Using the asterisk, you can type the minimum number of characters. If we are looking for Transaction ID FT00000081, you can type FT\*81, which will fill in the blanks of zeros for you.

| Type <b>FT*81</b>                                                                | Transaction ID: FT*81                                                                                                    |
|----------------------------------------------------------------------------------|----------------------------------------------------------------------------------------------------|
| The Details tab will<br>display the results<br>that meet the search<br>criteria. | Menu         View Transactions Entered           Search         Details             County:         3 - RivERSDE COUNTY         District             Stearch         Print             Stearch         Print |

#### Four X's (XXXX) Examples\*

XXXX is used to combine all characters and can only be used on the following screens:

View Financial Summary by Fund and Resource\* View General Ledger Summary

\* The View Financial Summary by Fund and Resource has a School code field, which is only 3 digits. Using the X's wildcard character here you would only type XXX.

#### Using XXXX on the View Financial Summary by Fund and Resource screen

In this example, we are looking for financial data for Fund 03, all Resources combined, and all Schools combined. And then financial data for Fund 06, all Resources combined, and all Schools combined.

| Type From Fund <b>03</b><br>To Fund <b>06</b>                                                                                                    | Menu View Financial Summary By Fund and Resource                                                                                                    |
|----------------------------------------------------------------------------------------------------|----------------------------------------------------------------------------------------------------|
| Then type <i>From</i><br><i>Resource</i> <b>XXXX</b><br><i>To Resource</i> <b>XXXX</b><br>(Since there are 4<br>characters in a<br>Resource code) | County: 33 - RIVERSDE COUNTY  District From Fund: 03 Form Fund: 03 Form Resource: D000 From Resource: D000 From School: D000 From School: D000 Form School: D000 Form School: D000 Form School: D000 Form School: D000 Form School: D000 Form School: D000 Form School: D000 Form School: D000 Form School: D000 Form School: D000 Form School: D000 Form School: D000 Form School: D000 Form School: D000 Form School: Form School: Form Form School: Form Form Form Form Form Form Form Form |
| Then type <i>From</i><br><i>School</i> <b>XXX</b><br><i>To School</i> <b>XXX</b><br>(Since there are 3<br>characters in a School<br>code)         | Find                                                                                                    |

# Using XXXX on the View General Ledger Summary screen

In this example, we want the cash balance for all of our Funds, all Resources combined.

| Leave the <i>Fund</i> box<br>blank (we want all<br>Funds returned)<br>Then type <i>Resource</i><br><b>XXXX</b><br>Then type <i>GL</i><br><i>Account Code</i> <b>9110</b><br>(For Cash) | Menu       View General Ledger Summary         Search       Details         County:       33 - RIVERSIDE COUNTY         End Date:       09/10/2003         Fund:       Resource:         Show Combined General Fund                                                                                                    |
|----------------------------------------------------------------------------------------------------|----------------------------------------------------------------------------------------------------|
| The Details tab will<br>display the results<br>that meet the search                                                                                                    | Menu View General Ledger Summary                                                                                                    |
| criteria.                                                                                                    | County         33 - RIVERSIDE COUNTY         District         End Date:         09/10/2003           Fund         Resource         G7. Object G7. Object Description         Debit Amount         Credit Amount         Balance           03         xxxxx         9110         CASH IN COUNTY TREASURY         Debit Amount         Credit Amount         Balance           04         xxxxx         9110         CASH IN COUNTY TREASURY         Debit Amount         Credit Amount         Balance           05         xxxxx         9110         CASH IN COUNTY TREASURY         Debit Amount         Credit Amount         Balance           14         xxxxx         9110         CASH IN COUNTY TREASURY         Debit Amount         Credit Amount         Balance           16         xxxxx         9110         CASH IN COUNTY TREASURY         Debit Amount         Credit Amount         Debit Amount         Debit Amount |

#### Blank ( ) Examples

Leaving a search field blank in **Galaxy** will return all data in that field. For instance, if I am on *View Employee Position Costs*, and I leave all the search criteria blank, the Details tab will display records associated with every current employee in a position at a district.

Some screen examples where this might be helpful are:

View Detail Account View Financial Summary View Transactions Entered All View SACS Components screens All Employee Name searches View Budget

#### Using a blank search in account string searches

For example, if you are looking for a list of all object codes, you can leave the search box blank.

| Leave the <i>Object</i> field<br>blank<br>Then click the pop-up      | Object:                                                                                                    |
|----------------------------------------------------------------------|----------------------------------------------------------------------------------------------------|
| arrow.                                                               |                                                                                                    |
| The pop-up box will<br>display the results<br>with all object codes. | Select a Object       X         Object Description       X         1100       TEACHERS' SALARIES         1110       HRLY TCHR SAL         1120       EX DUTY TCHR SAL         1130       SUBS TCHR SAL         1140       STIPENDS TCHR SAL         1160       TEACHERS' SALARIES - TEMPORARY         1200       CERTIFICATED PUPIL SUPPORT SALARIES         1201       COUNSELORS         1202       PSYCHOLOGISTS         1203       GUIDANCE/WELFARE COORDINATOR         1204       NURSES         1205       AUDIOLOGIST         X       Cancel |